## Calendário Assinado no iOS

Para configurar seu calendário assinado no iOS e ter todos os eventos que criou no CRM Zen nele, siga o tutorial abaixo:

1) Acesse o App do CRM Zen em seu aparelho e clique em "Configurações"

## X

## Configurações

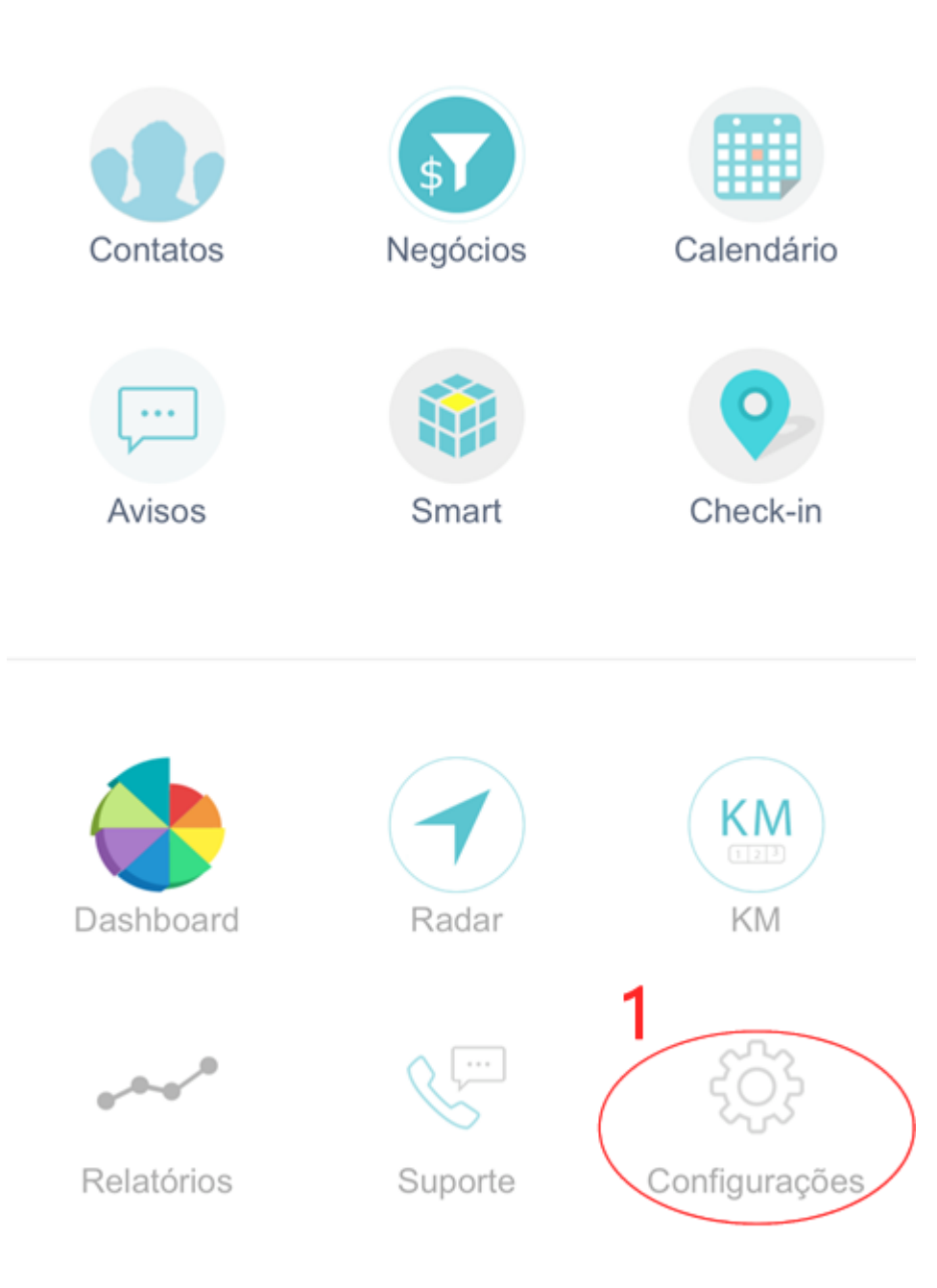

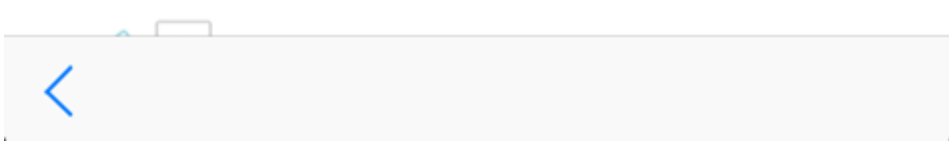

2) Na seguinte tela clique em "Calendário Sincronizado"

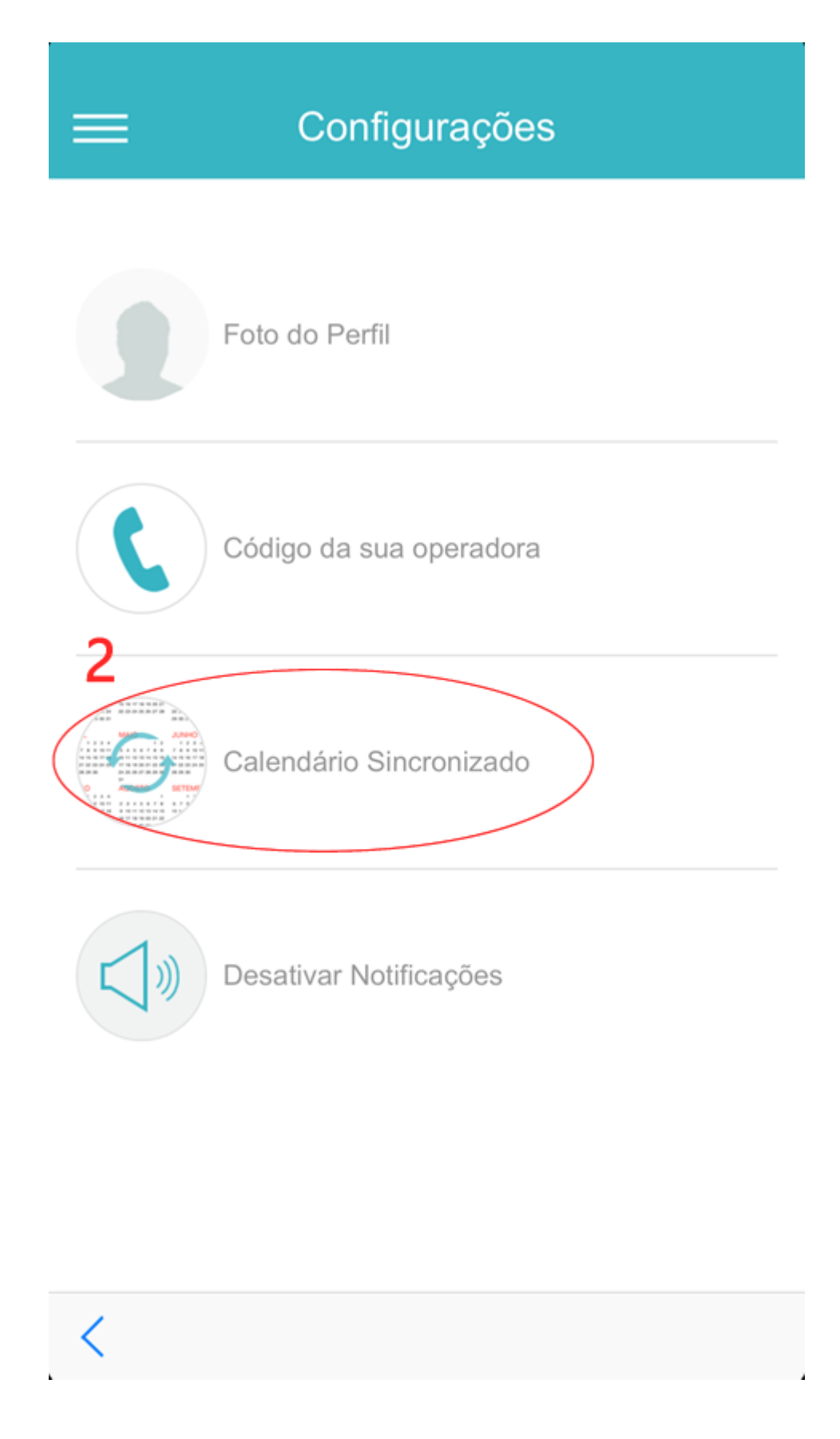

3) Na opção "Para sincronizar automaticamente" escolha a opção "Clique aqui"

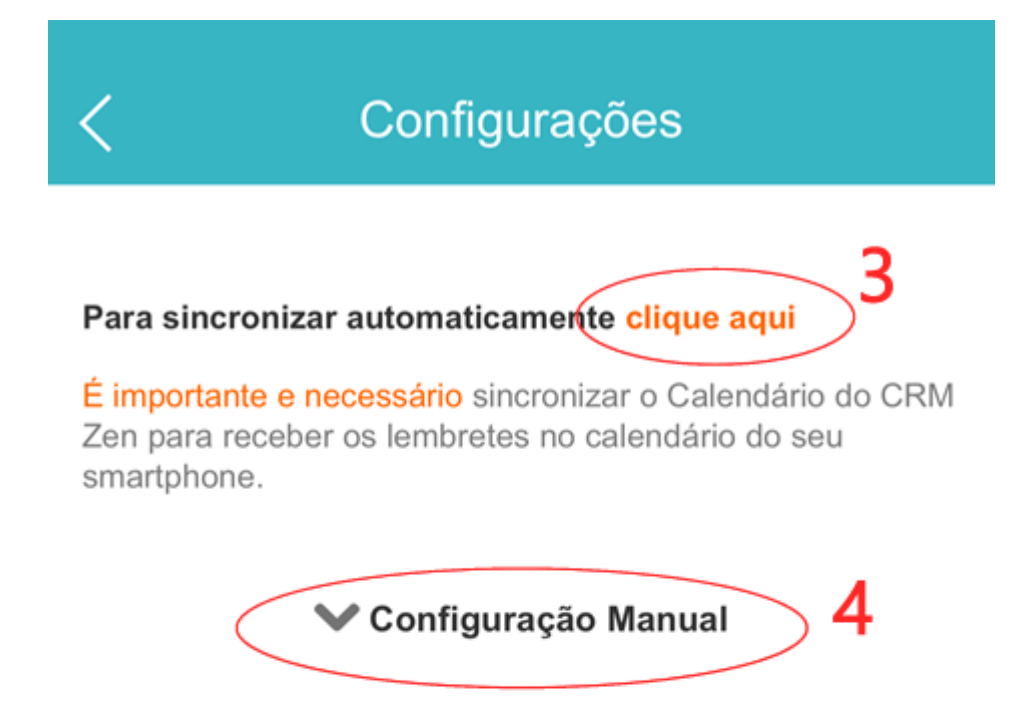

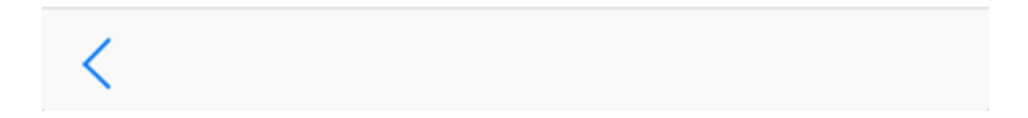

**4)** Aparecerá a seguinte mensagem: "Deseja assinar o calendário CRM Zen Calendário", clique em **"Assinar".** 

09:06

18% 🔳

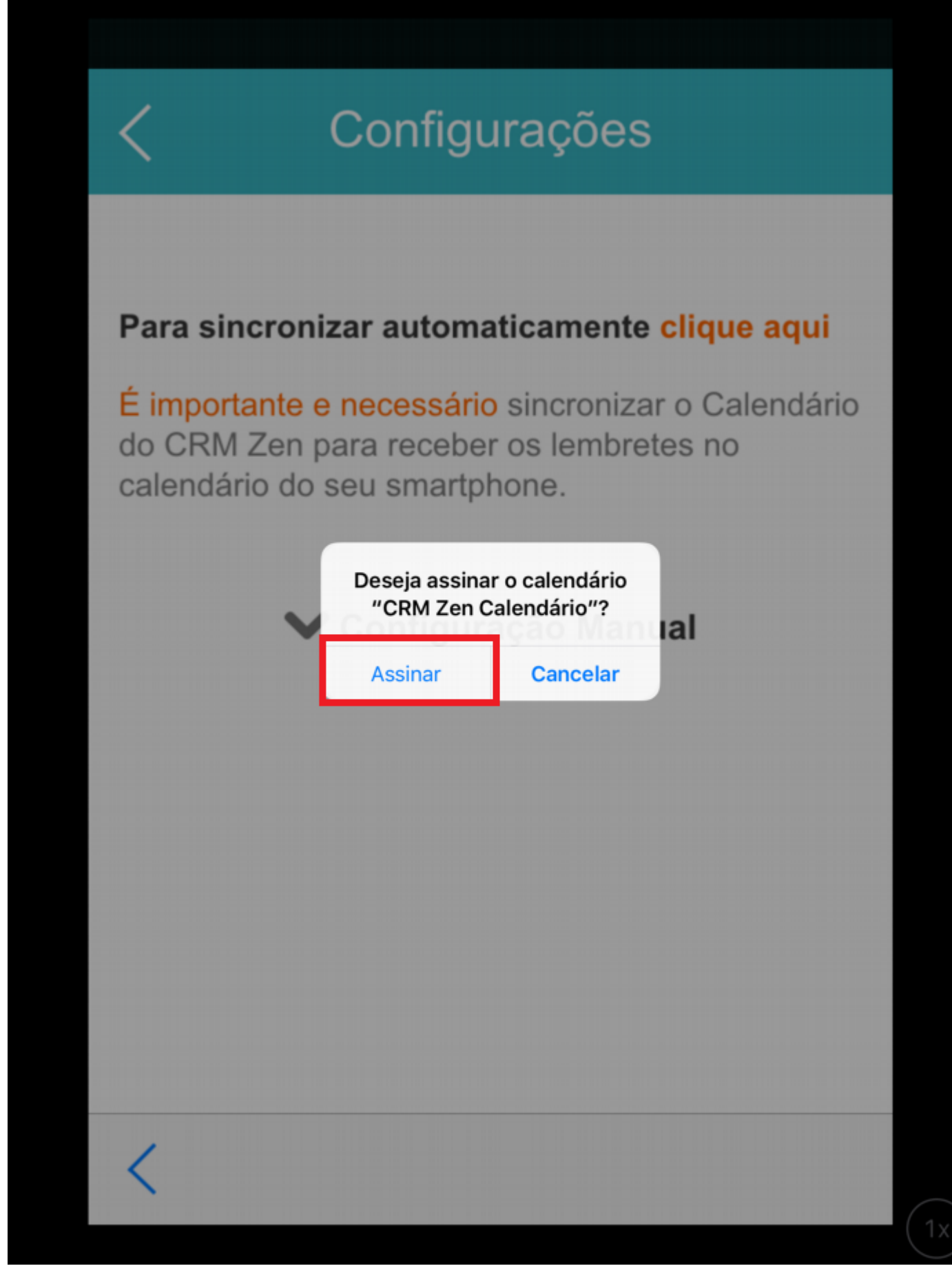

5) Após ter assinado o calendário clique em "concluído" e pode sair da tela.

18% 💷

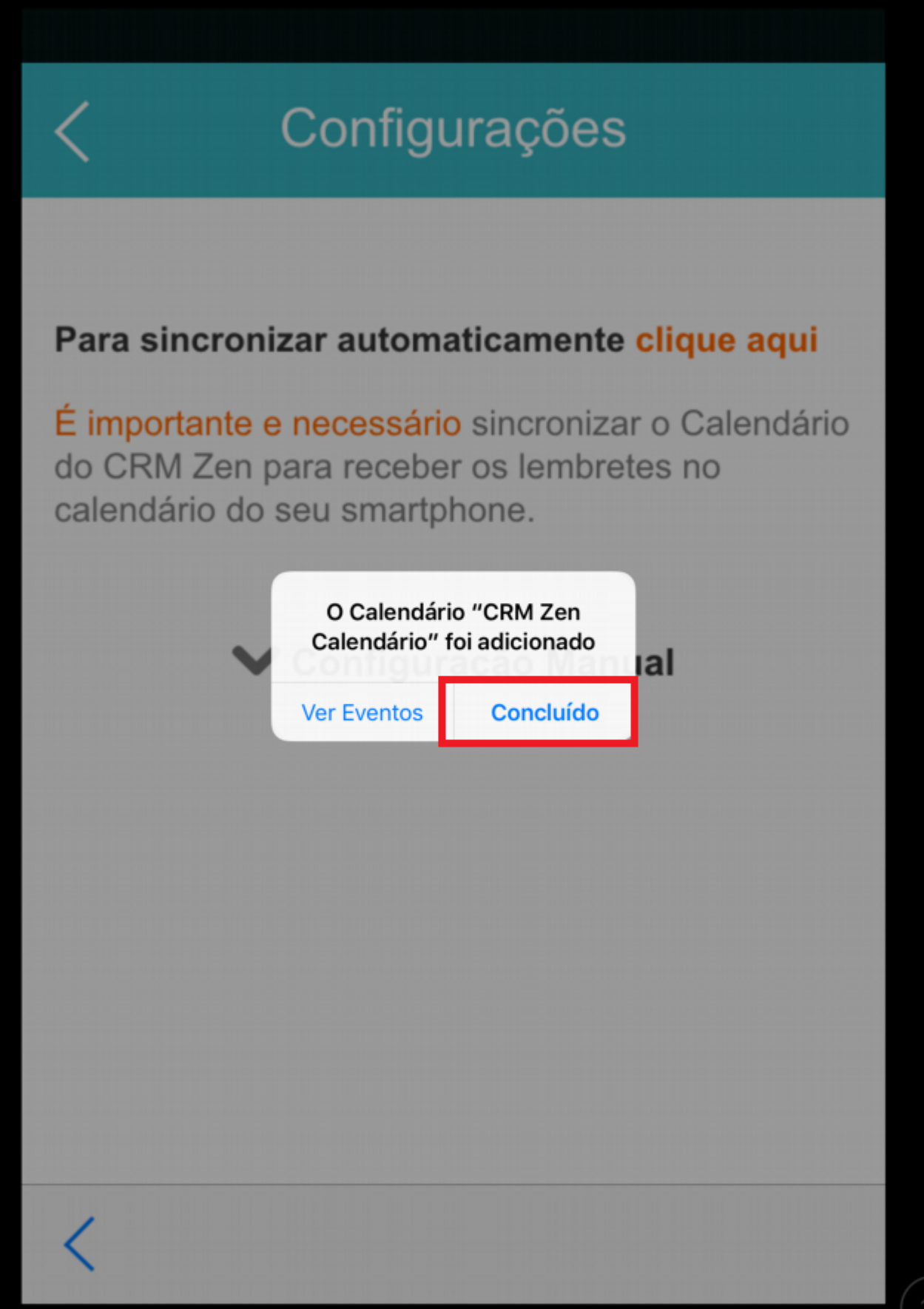

**Obs.:** O sistema mostrará somente os eventos que tenham **aviso de alerta programado.** O alerta deverá ser selecionado no momento da criação do evento no calendário.

| 15/02/2021                   | 15/02/2021 | 09:40 🗸                  | 10:10 🗸 | 5                         | minutos 🗸 |
|------------------------------|------------|--------------------------|---------|---------------------------|-----------|
| Este evento é um Aniversário |            | Verificar eventos do dia |         | 🗹 Aviso sonoro desktop (3 |           |

Em caso de dúvidas entre em contato através do suporte@crmzen.com.br